Jeju 제주특별자치도

# 제주화장품 인증 정보 사용자 매뉴얼

=

| 목 차                 |
|---------------------|
|                     |
| I.개요                |
| Ⅱ. 시스템 구성           |
| Ⅲ. 소프트웨어 설명         |
| 1. 메인화면             |
| 2. 인증신청6            |
| 1) 절차안내6            |
| 2) 인증신청 (회원정보 확인) 7 |
| 3) 인증신청(인증신청)8      |
| 3. 인증제품9            |
| 1) 인증제품 (리스트)       |
| 2) 인증제품 (상세조회)      |

# I. 개요

# 표. 시스템 구성

# 1. 클라우드 인프라 구성도

콜라우드 인프라 구성도

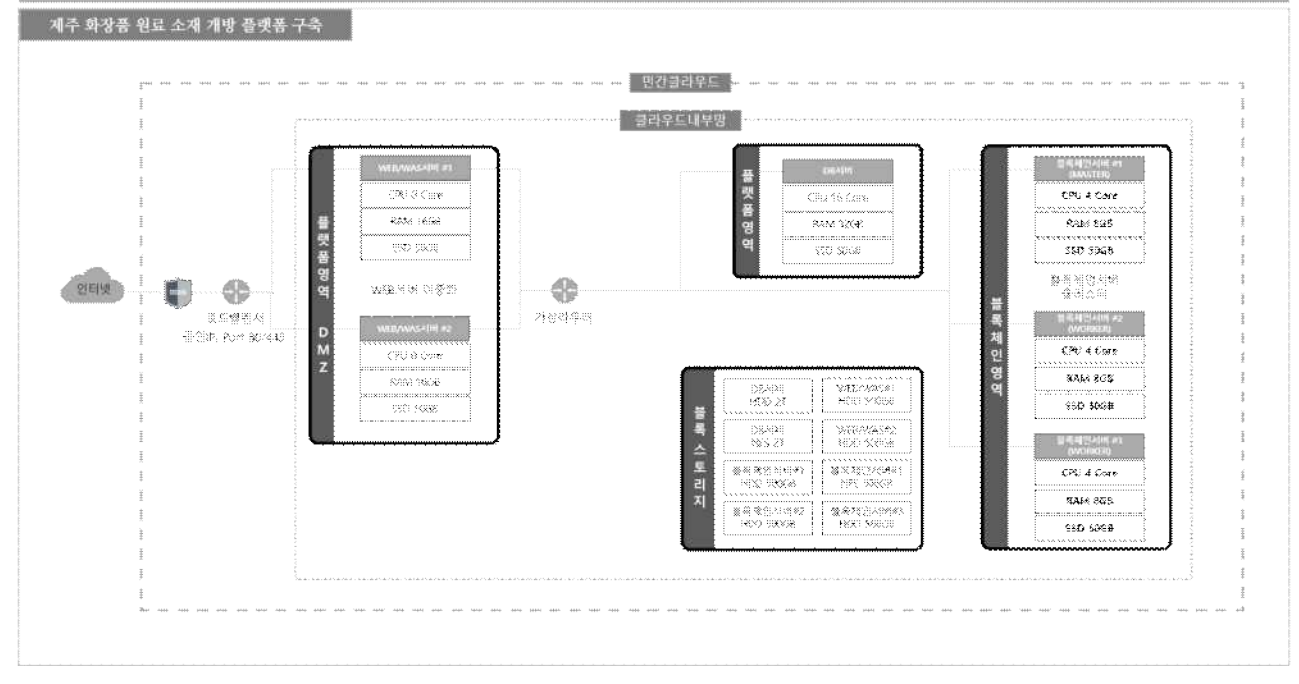

그림 1 제주 화장품 원료 소재 개발 플랫폼 - 클라우드 인프라 구성도

# 2. 클라우드 S/W 구성도

률라우드 S/₩ 구성도

| 플랫폼 영역                                        |                |                                               |                      | 블록체인영역                       |                                |                              |  |
|-----------------------------------------------|----------------|-----------------------------------------------|----------------------|------------------------------|--------------------------------|------------------------------|--|
| WEB/WAS-AIH #1                                |                | WEB/WAS서비 #2 DB서비 #1                          |                      | 블록채인 서비 #1                   | 불록체인 서비 #2                     | 블록체인 서버 #3                   |  |
| 화장품 소재<br>정보관리                                | 제주 화장품<br>인증지원 | 화장품 소재 제주 화장품<br>정보관리 인증지원                    | MariaDB 10.4.21      | 볼록채인관리자                      | Hyperledger-Fabric 2.3         | Hyperletiger Febric 2.       |  |
| 전주기<br>이력관리                                   | 공공생산<br>인프라    | 전주기 공공생산<br>이력관리 인프라                          |                      | 체인코드API서버                    | Ducker 20.18<br>(Nacion Swarm) | Cooker 2018<br>Caxker Saarmi |  |
| 맞춤형 화장품<br>소재추천                               | 조제관리사<br>매칭    | 맞춤형 화장품 조제관리사<br>소재추전 매징                      | 관리에이터                | 볼록탐색기                        | Anti vitus                     | તેળો સંલક્ષ                  |  |
| 맞춤형 화장품<br>조제 체험관리                            | 포털서비스          | 맞춤형 화장품<br>조제 체험관리 포털서비스                      | 회원정보 권한관리            |                              | CentOS 7.8                     | CentOS 7.3                   |  |
| 웹로그분석<br>레포팅툴                                 |                | 보안키패드<br>검색엔진                                 | (2계대이터<br>제이터<br>데이터 | Java 1.B./ eggyitanework 3.S |                                |                              |  |
| Vueija / nodejs 19,24,1                       |                | Vueji:/nodejs 1024.:                          | DB암호화                | NIGENE 1.237 TOMCATES        |                                |                              |  |
| Java 13/egovíranework 35                      |                | Jave 1.8 / egkvíhar <del>ok</del> sork 3.6    | 백업술루션                | Nypetiedger-Fabric 2.3       |                                |                              |  |
| Ngina 1.20 / Tomesi 8.5                       |                | Nginx 1.20 / Torncat 8.5                      | And virus            | Docket Swamb                 |                                |                              |  |
| <br>Anti Aas                                  |                | Aniti virus                                   | CentOS 7.8           | ariiv JrA.                   |                                |                              |  |
| ατινου το το το το το το το το το το το το το |                | Central Anna Anna Anna Anna Anna Anna Anna An |                      | CartQS 7.3                   |                                |                              |  |

그림 2 제주 화장품 원료 소재 개발 플랫폼 – 클라우드 S/W 구성도

#### Ⅲ. 소프트웨어 설명

#### 1. 메인화면

#### ○ 화면개요

- 화장품 인증관리 서비스 메인화면 입니다.
- 화장품 인증신청 시 제출서류를 조회하고 인증 완료된 제품을 검색할 수 있는 서비스입니 다.

#### ○ 화면

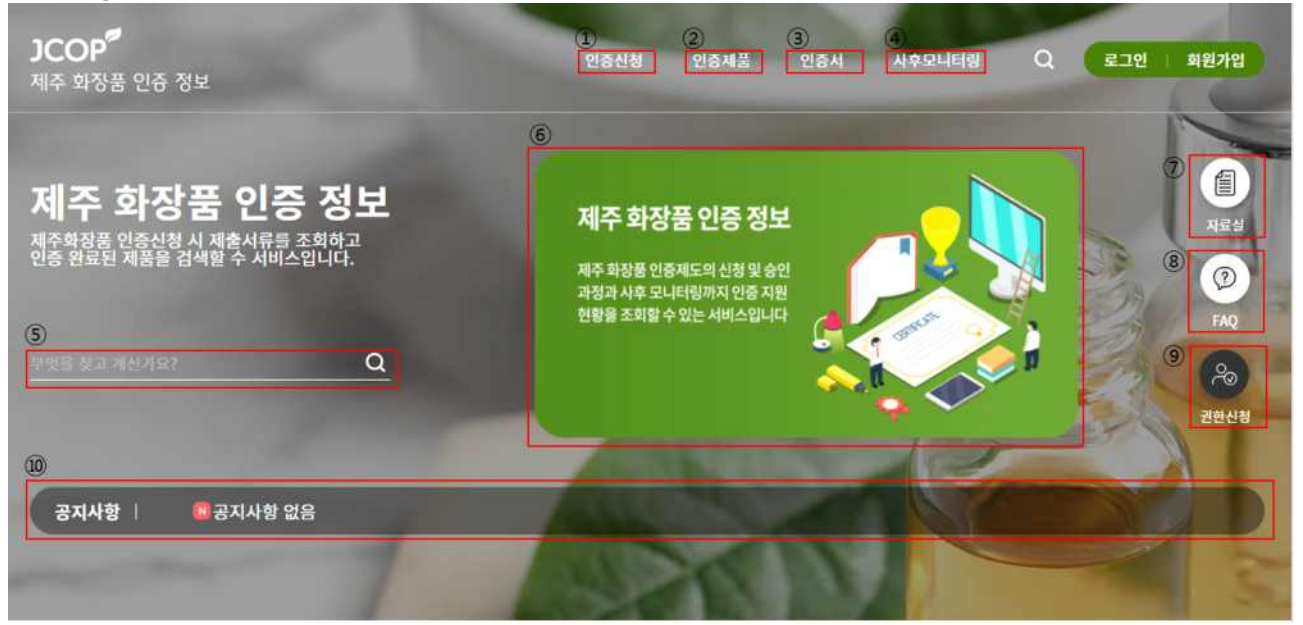

- ① "인증신청" 메뉴를 선택하면 화장품 인증신청 절차를 확인할 수 있습니다.
- ② "인증제품" 메뉴를 선택하면 화장품 인증제품을 확인할 수 있습니다.
- ③ 제주 화장품 인증사이트 연동이 완료된 계정일 경우 "인증서" 메뉴를 선택하면 인증서를 확인할 수 있습니다.
- ④ 제주 화장품 인증사이트 연동이 완료된 계정일 경우 "사후모니터링" 메뉴를 선택하면 사 후모니터링를 확인할 수 있습니다.
- ⑤ 화장품 인증관리에 관해서 검색하여 결과를 확인할 수 있습니다.
- ⑥ 생물종다양성연구소에 대한 내용을 확인할 수 있는 배너입니다.
- ⑦ 자료실 화면으로 이동하여 해당 게시글을 확인할 수 있습니다.
- ⑧ FAQ 화면으로 이동하여 해당 게시글을 확인할 수 있습니다.
- ⑦ 권한신청 화면으로 이동하여 해당 게시글을 확인할 수 있습니다.
- 게시된 공지사항을 확인할 수 있으며, 공지사항 제목을 클릭하면 해당 공지사항에 대한 상세내용을 확인할 수 있습니다.

## 2. 인증신청 1)절차안내

### ○ 화면개요

- 화장품 인증지원 서비스의 '인증신청-절차안내' 입니다.
- 화장품 인증신청의 절차를 확인하고 신청서 다운로드페이지로 이동할 수 있습니다..

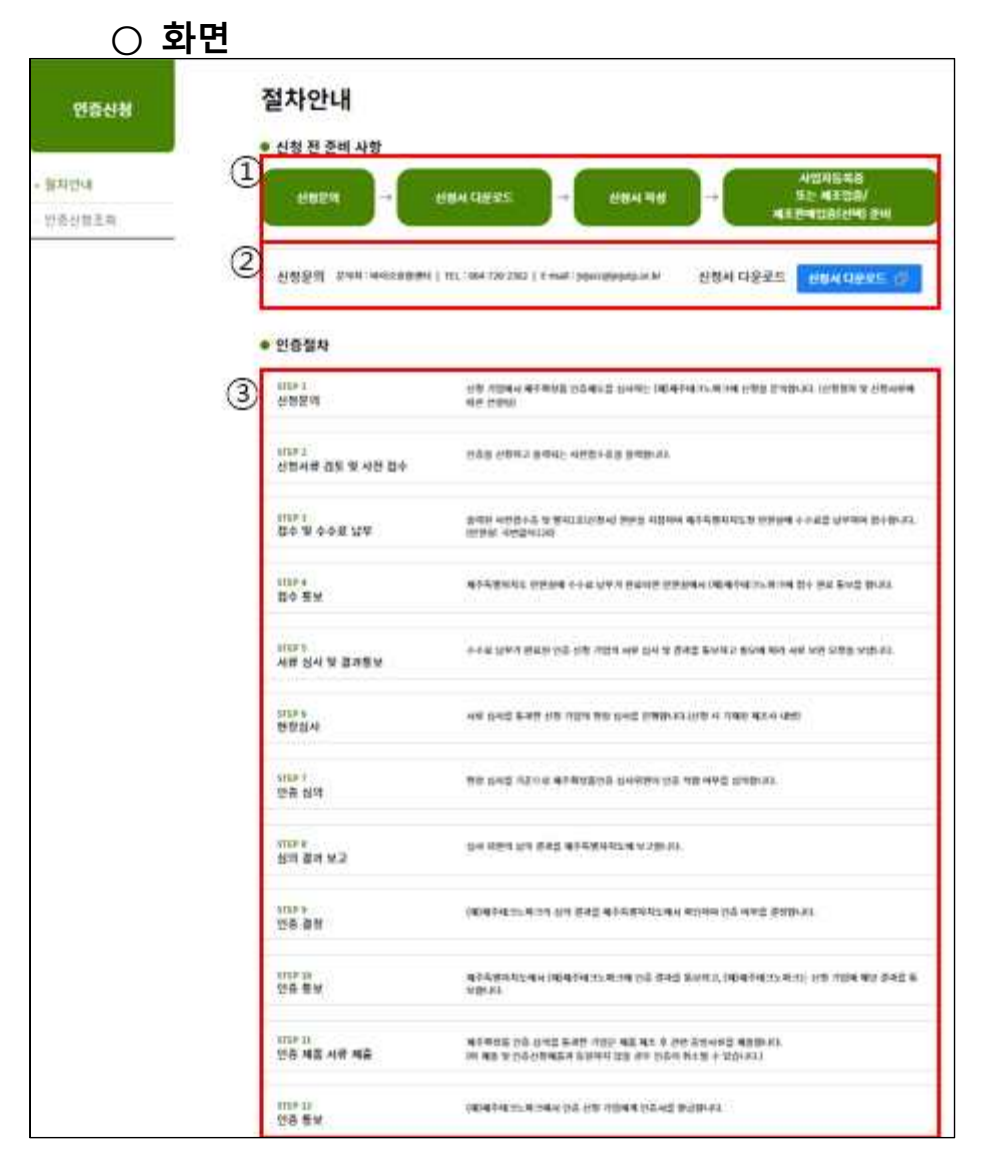

- ① 신청 전 준비사항을 안내해 줍니다.
- ② 신청문의 정보와 신청서를 다운로드 받을 수 있는 사이트로 이동합니다.
- ③ 인증절차를 확인할 수 있습니다.

# 2. 인증신청 1)인증신청(회원정보 확인)

# ○ 화면개요

- 화장품 인증지원 서비스의 '인증신청조회(회원정보 확인)' 입니다. - 화장품 인증신청 회원정보 확인페이지로 이동할 수 있습니다.

| Ο | 화면 |  |
|---|----|--|
|   | 2  |  |

| 인증신청     | 인증신청조회                                                                      |
|----------|-----------------------------------------------------------------------------|
| - 철차안내   | 제주 화장품 인증신청 조회 서비스                                                          |
| - 만중산형조회 | 체주화장품 인증산정 조화 서비스를 사용하기 해서는 제주화장품인증 사이드의 회원인지를 확인하는 처리가 필요합니다.<br>회원정보 확인하기 |

# ○ 사용방법

① 버튼을 눌러 회원정보 확인 페이지로 이동합니다.

# 2. 인증신청 2)인증신청(인증신청)

# ○ 화면개요

- 화장품 인증지원 서비스의 '인증신청(인증신청)'입니다.
- 제주화장품인증 사이트에 가입되어 있는지 확인하는 절차입니다.
- 제주화장품인증 사이트 계정 정보를 입력하고 신청할 수 있습니다.

○ 화면

| 인증산청                       |   | 인증신청<br>• 제주화장품인증 사용자 확인   |                         |        |                                         |
|----------------------------|---|----------------------------|-------------------------|--------|-----------------------------------------|
| - 쥎자안내                     | 1 | • ofotci                   |                         | • 비밀변호 | 비원확인                                    |
| <ul> <li>안중신청조회</li> </ul> |   | 제주퍼정류양중(http://www.jejucos | metics.or.kr) 계정 전보를 입력 | জনাও,  | 2                                       |
|                            |   |                            |                         |        | (1) (1) (1) (1) (1) (1) (1) (1) (1) (1) |

- ① 제주화장품인증 사이트에 등록된 아이디, 비밀번호를 입력합니다.
- ② 회원확인버튼을 누르면 회원확인 및 해당 회원의 기업명, 기업 대표자명, 사업자등록번호 가 자동 등록됩니다.
- ③ 신청버튼을 눌러서 입력한 정보를 기반으로 신청합니다.
- ④ 취소버튼을 눌러서 이전 페이지로 돌아갑니다.

# 3. 인증제품 1)인증제품(리스트)

#### ○ 화면개요

화장품 인증지원 서비스의 '인증제품(리스트)' 입니다.
 화장품 인증제품 목록을 확인하고 검색과 상세조회를 할 수 있습니다.

○ 화면 인증제품 인증제품 1 인증제용 2 24 - 214 · (140) (14083-62 (1443-0 TMP) 3 -아꼬제 하이트닝 캡슐 영문 아꼬제 하이트님 캡슐 크림 아꼬제 하이트닝 캡슐 에센스 아모제 리바이밍 더스트 클 100000 14470101 SACKED) 94950 144317800.00 162,134,2528 2018-05-11 - 2012-05-10 165116013C 2016/05/21 - 2022/05-38 45. 11 · JULY 85. 18 (annoi 417 All - 20222 (86-18 아모제 리바이영 크림 아모제 프로텍티브 선생왕 아꼬제 프로텍티프 선로선 아모세 하이트레이팅 아구 54 HE (1997) (1945-000,000) 2020-07 102 - 2022-06-98 0.000000 -1-1210 instantion of the DECKTRARY 1420(14004) 1420-07-01 - 2012-06-01 EXCITATION 1000 01 01 - 1672 0s 10 10110-401-001 - 10002-005-00 아보체 하이드레이팅 아쿠~~ 아꼬째 파이드레이팅 아쿠… 인다에에 에이너 성무 인디배에 베이비 로션 0-09011 000010007W 2008-01103 - 2402 (46.80 101290-0110210101400-0111 20120-01102 - 20122-00-30 101214-01210(1014)11214 10121240200 2020-07-01 - 2022-06-20 04080101 200323400001 2000/01/03 - 2010-06 10 

- ① 검색한 인증제품을 리스트의 형태로 확인할 수 있습니다.
- ② 원하는 카테고리를 선택하여 검색할 수 있습니다.
- ③ 제품사진을 클릭할 시 인증제품 상세조회 페이지로 이동합니다.
- ④ 원하는 페이지를 선택할 수 있습니다.

# 1. 인증제품 2)인증제품(상세조회)

# ○ 화면개요

- 화장품 인증지원 서비스의 '인증제품(상세조회)' 입니다.
- 화장품 인증제품 목록을 확인하고 검색과 상세조회를 할 수 있습니다.

# ○ 화면

| 인증제품 | 인증제품        |         |                              |               |                 |  |
|------|-------------|---------|------------------------------|---------------|-----------------|--|
|      | ● 제품이미지     | • 인증정보  |                              |               |                 |  |
| 인증제품 | 1           | 민중번호    | 16G31K0110                   | 제품유형          | 기초화장용 > 에셴스, 오일 |  |
|      |             | 제품명(국문) | 문) 아꼬제 화이트닝 캡슐 앰플            |               |                 |  |
|      |             | 제품명(영문) | ACCOJE Whitening             | Capsule Ample |                 |  |
|      | A E E O J I | 제품명(중문) | 제품명(중문)                      |               | (a)             |  |
|      |             | 기업명     | 유씨엘(주)                       | 대표자           | 이지원             |  |
|      | -           | 유효기간    | 유효기간 2020-05-31 ~ 2022-05-30 |               |                 |  |

- ① 선택한 인증제품의 상세화면을 조회할 수 있습니다.
- ② 목록버튼을 눌러 인증제품 리스트 화면으로 돌아갈 수 있습니다.